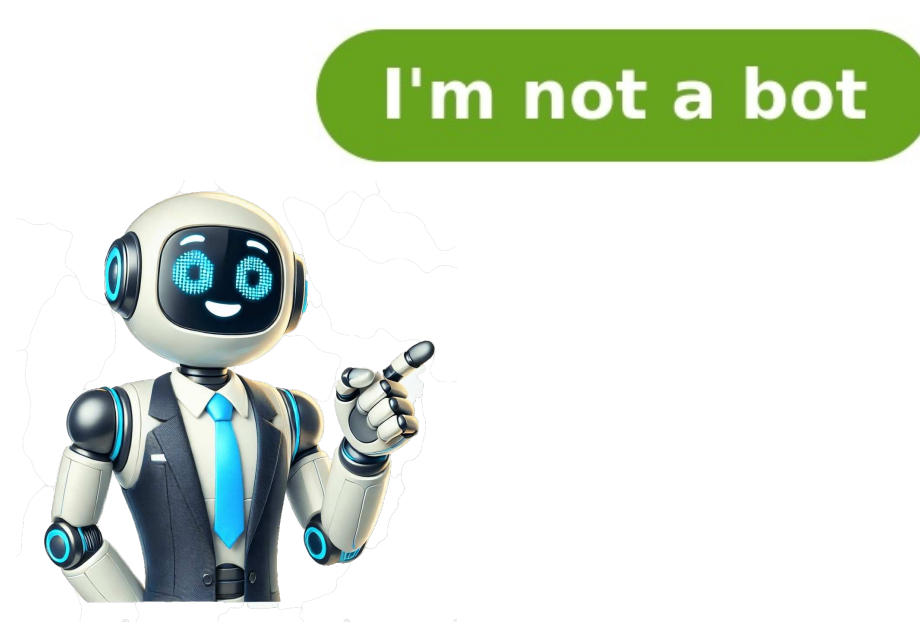

mcseedmap.net is an unofficial Minecraft tool that helps you discover biomes, and seeds. It creates a browseable map showing terrain estimation, biomes, and structures like Villages and Ocean Monuments. You can use it to find seeds with specific biomes or structures within a given area. A seed is a unique code that initializes the random generator when creating a new Minecraft world, determining its layout and features. The tool shows a visual representation of a Minecraft world sto explore or build in. Biome boundaries are accurate, but river and ocean shorelines may not exactly match. Structure positions are accurate within a few blocks, but some structures might be missing or not generated in the game. While using a seed map can reveal structure locations without exploration, whether it's considered cheating is subjective. Some players enjoy exploring for structures, while others prefer using tools like this for convenience. The site uses modern technologies and may not work with older browsers. For advanced features and high performance, the Cubiomes Viewer desktop app is available. A setting has been fixed for certain Java Edition structures, and UI glitches improved. Handling fixed Java slime chunk inaccuracies and multithreaded seed finder for much faster results. Glitches in map zoom functionality have been resolved, making it easier to navigate the map. The UI library has been updated to Mantine for a more modern look and feel. Keyboard controls have also been added, allowing users to pan and zoom using arrow keys and +/- keys respectively. Initial map loading times have been reduced, and download sizes are now smaller. Support has been added for larger Pale Garden generation with Woodland Mansions in Java 1.21.5 Snapshot 25w02a+ and Bedrock 1.21.60+ (experimental). mcseedmap.net is a community-driven project that provides a platform for users to share their Minecraft world seeds, but it is not an official service of Mojang or Microsoft. Common issues users may encounter include entering the wrong seed or coordinates, selecting the wrong edition or version, using mods or resource packs that affect world generation, and not waiting long enough for features to spawn. Mixed-version worlds require users to switch between versions in the app to ensure accurate results. Coastlines may not match up perfectly due to the map showing underlying biomes rather than exact terrain. The project has several known limitations, including locations that don't exist in-game, inaccurate x/z coordinates, and missing y coordinates for certain features. Users are advised to report any issues they encounter and include their seed, platform, version, and coordinates to help troubleshoot the problem. New World App: A Guide to Using the Seed Fetcher and Map Controls The New World App: A Guide to Using the Seed or use the /seed command in-game. In --- The app utilizes relatively new web technologies, which may result in disabled features on older browsers. It is recommended to use the latest version of a major browser such as Chrome, Firefox, Edge, or Safari. Map Controls ---Survival mode, this command is available if the player has sufficient permissions. Browser Compatibility ----- Mouse Controls \* Drag the map to move it. \* Left-click an icon to show feature details (left-click again to hide). \* Use the mouse wheel to adjust the zoom level. \* Right-click to toggle expanded map view. Keyboard Controls \* Press the R key to randomize the seed (mouse cursor must be over the map). \* Press the Escape key to disable expanded view. Touchscreen Controls \* Tap to show coordinates and biome below the map. \* Tap and hold to set a red pin and fill in the coordinate inputs below the map. \* Double tap to toggle expanded map view. Seed Selection ---- To select a seed, do the following: 1. Select a seed and version from the dropdown menus. 2. Type the seed manually or load it from your savegame by clicking on "Load from Save..." and selecting your level.dat file. 3. The app will convert any non-numeric input to a number. Dimension and Feature Selection ---- Below the seed and version, select the Minecraft dimension you want to view (Overworld, Nether, or End). This selection affects which features box just above the map to toggle certain features. Expand and collapse the features box by clicking the arrow on the right side of the box. Structure Locations ---------- Click or tap on an icon to see its exact coordinates in the game. Additional details may be shown for some structures. Completing Structure Locations -------- Mark a structure as completed by using the checkbox in the popover window, which will make the icon semi-transparent. Note that completion data is currently stored locally on your device. Les fichiers du monde de jeu Minecraft sont divisés en segments appelés "chunks" qui facilitent la cartographie du monde pour les moteurs de jeu. Un chunk comporte 98 304 blocs et s'étend de Y=-64 à Y=320. Malgré la taille relativement petite, les chunks constituent le fondement de tout grain Minecraft. Il existe plusieurs aspects techniques liés aux chunks qui peuvent être utiles pour les joueurs, notamment ceux qui cherchent à implémenter des mods. Les chunks sont chargés en fonction de la distance de rendu graphique et ne sont pas tous affichés immédiatement. L'apparition d'éléments tels que la terre, l'eau ou les arbres est ce qui se voit dans le jeu. Un système appelé "ticket" gère le chargement des chunks. Chaque ticket a trois propriétés : type de ticket, temps de vie (optionnel) et niveau de ticket. Cela détermine le type de ticket a trois propriétés : type de ticket a trois propriétés : type de ticket a trois propriétés : type de ticket. des chunks chargés par le joueur. Les coordonnées X et Z divisibles par 16 indiquent les limites d'un chunk donné. Les joueurs qui souhaitent en savoir plus sur les chunks, il faut utiliser le raccourci F3 + G, tandis que pour rafraîchir les chunks, on utilise F3 + A.

Comment voir les chunk sur minecraft bedrock switch. How do i see chunks in minecraft bedrock. Comment voir les chunk sur minecraft bedrock. Chunk minecraft bedrock. Chunk minecraft bedrock switch. How do i see chunks in minecraft bedrock 1.19. Minecraft bedrock chunk size. Find chunks minecraft bedrock. Chunks minecraft bedrock. Chunks minecraft bedrock switch. How do i see chunks in minecraft bedrock 1.19. Minecraft bedrock chunk size. Find chunks minecraft bedrock. Chunks minecraft bedrock. Chunks minecraft bedrock switch. How do i see chunks in minecraft bedrock 1.19. Minecraft bedrock 1.19. Minecraft bedrock 1.19. Minecraft bedrock chunk size. Find chunks minecraft bedrock. Chunks minecraft bedrock. Chunk sur minecraft bedrock 1.19. Minecraft bedrock 1.19. Minecraft bedrock switch. How do i see chunks in minecraft bedrock. Chunk size. Find chunks minecraft bedrock. Chunk size minecraft bedrock. How do you find a chunk in bedrock.